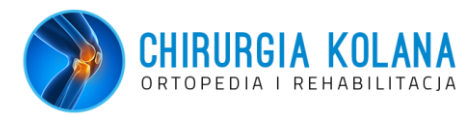

## Instrukcja przesłania rezonansu magnetycznego z płyty CD przez Internet na naszą pocztę e-mail <u>kontakt@chirurgia-kolana.pl</u>

1. Przed spotkanie ze specjalistą w gabinecie lub przed konsultację online należy przesłać wszelkie dane obrazowe i opisowe, jakie pacjent posiada, na adres <u>kontakt@chirurgia-kolana.pl</u>.

WAŻNE: Bardzo prosimy o załączenie również OPISU badania przez radiologa (nie tylko plików zdjęciowych)– może być w osobnym emailu (np. jako zdjęcie z komórki).

- **2.** Rezonans najczęściej otrzymuje pacjent na płycie **CD/DVD**. Żeby przesłać pliki, które się znajdują na płycie należy:
  - **a.** wsunąć płytę CD/DVD do stacji dysków w komputerze i poczekać na pojawienie się komunikatu / lub wyskoczy okienko z pytaniem
  - b. kliknąć lewym przyciskiem myszy "Otwórz folder żeby wyświetlić pliki"
  - c. wtedy pojawi się zawartość CD/DVD czyli pliki z Państwa badaniem

|                                                       |                                                                                         | Stacja dysków DVD RW (D:)                                 |
|-------------------------------------------------------|-----------------------------------------------------------------------------------------|-----------------------------------------------------------|
|                                                       |                                                                                         | Wybierz, co chcesz zrobić z urządzeniem "ten dysk".       |
| 💌 🕑 🕸 🔹 🕴 👘 Paerzydzie dyski                          | <ul> <li>Ten komputer</li> </ul>                                                        | ••••••••••••••••••••••••••••••••••••••                    |
| Pia Kamputar Widok Zarapdianie                        |                                                                                         | Zainstaluj lub uruchom program z nośnika                  |
| Władowości Otwisz Zosień<br>warzy wokradkow * siecowy | k Dodej klalazog<br>utaveno utaveno program<br>Prodej klalazog<br>utaveno draza program | Unuchorn dicomy_cdrom.exe<br>Nie określano wydawcy        |
| Lokalcarja Sier                                       | System                                                                                  | Inne możliwości wyboru                                    |
|                                                       |                                                                                         | v O Przeszukaj Tenkon                                     |
| # 2 C                                                 | ▲ v Faldery (6)                                                                         | Exportuj zdjęcia i filmy<br>Dropbos                       |
| 1                                                     | Dokumenty Mutyka                                                                        | Import photos                                             |
| 1 c                                                   |                                                                                         | Adobe Photoshop Lightroom 5.0 64                          |
|                                                       | Corazy 🔒 Pobrane                                                                        | Otwórz folder, aby wyświetlić pliki<br>Ekzeleczter plikie |
| A 1 4                                                 | Pulat Wideo                                                                             | Party reducing burn                                       |
|                                                       |                                                                                         | Nie podejmuj žadnej akcji                                 |
| CheDrive                                              | Vrządzenia i dyski (2)                                                                  |                                                           |
| Sa Ten komputer                                       | Dysk lokalny (C) Stacja dysko                                                           | OVD RW (D)                                                |
| B Dokumenty                                           | 175 G8 wohrych z 930 G8                                                                 |                                                           |
| Muzyka                                                |                                                                                         |                                                           |
| So Obrazy                                             |                                                                                         |                                                           |
| a Pobrane                                             |                                                                                         |                                                           |
| in Pulpit                                             |                                                                                         |                                                           |
| R Wideo                                               |                                                                                         |                                                           |
| E- Dysk lokalny (C)                                   |                                                                                         |                                                           |
| Stacja dysków DVD RW (D.)                             | 10                                                                                      |                                                           |
| Elemente 8 Transcroop element                         |                                                                                         | 5 m                                                       |

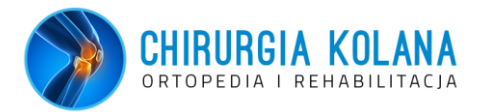

3. Jeśli nie pojawi się komunikat, proszę otworzyć ręcznie folder na pulpicie "Ten komputer" (klikając dwukrotnie lewym przyciskiem) i prawym przyciskiem myszy kliknąć na "Stacja dysków CD/DVD", a następnie lewym przyciskiem myszy kliknąć "Otwórz", tak jak na obrazku poniżej.

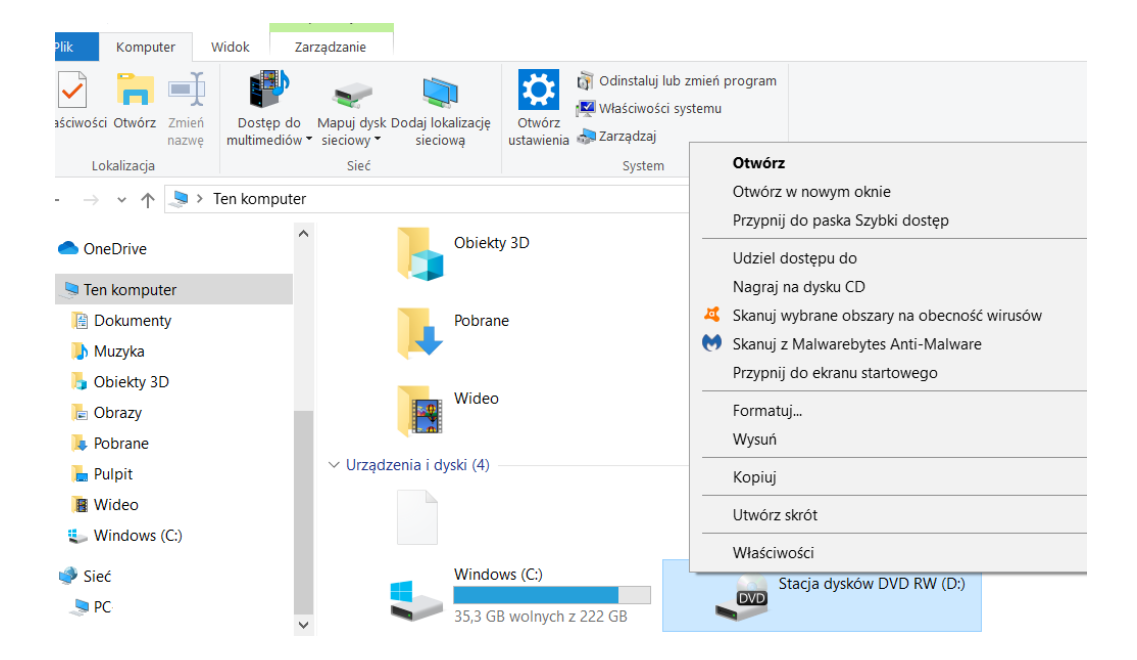

\*Inną opcją jest od razu kliknięcie **dwukrotne lewym przyciskiem myszy** w **"Stację dysków CD/DVD"** by wejść na dysk CD i zobaczyć listę plików z Państwa badaniem.

- **4.** WAŻNE: Jeśli po kliknięciu przycisku Otwórz od razu otworzy się zawartość CD/DVD w postaci obrazów z Państwa badania, należy:
  - a. zamknąć program, który się otworzył (klikająć "X" w prawym górnym rogu okna) i
  - wrócić do punktu 3 kliknąć dwukrotnie lewym przyciskiem myszy na "Stację dysków CD/DVD"
- **5.** Kiedy w oknie pojawi się zawartość CD/DVD (**lista plików)**, na których jest Państwa badanie, należy ją przekleić na Pulpit komputera (najlepiej do nowego katalogu). \*\*

WAŻNE: Nowy katalog tworzymy klikając w dowolnym miejscu na Pulpicie komputera, prawym przyciskiem myszy, następnie kliknąć w "Nowy" (lewym przyciskiem) i dalej wybierz "Folder" tak jak na obrazku poniżej. Folder = Katalog należy nazwać własnym imieniem i nazwiskiem.

| <ul> <li>Właściwości grafiki</li> <li>Konfiguruj przełączanie grafiki</li> </ul> |        | Selfer Contraction                                                                                               |  |
|----------------------------------------------------------------------------------|--------|----------------------------------------------------------------------------------------------------|--|
| Widok<br>Sortuj według<br>Odśwież                                                | >      | <ul> <li>Folder</li> <li>Skrót</li> <li>Obraz — mapa bitowa</li> </ul>                                           |  |
| Wklej<br>Wklej skrót<br>Cofnij Nowy                                              | Ctrl+Z | Kontakt     Dokument programu Microsoft Word     Prezentacja programu Microsoft Power     Teket oformatowany PTE |  |
| <ul> <li>Właściwości grafiki</li> <li>Opcje grafiki</li> <li>Nowy</li> </ul>     | >      | Dokument tekstowy     Arkusz programu Microsoft Excel     Folder skompresowany (zip)                             |  |
| 🤰 Ustawienia ekranu                                                              |        |                                                                                                    |  |

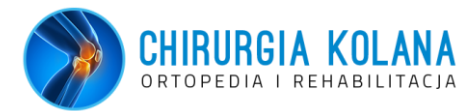

\*\* Istnieje również możliwość wysłania całej listy plików bezpośrednio z płyty CD/DVD na stronę wetransfer.com **bez konieczności zapisywania plików na komputerze**, do katalogu. Zachęcamy jednak do tego, by zapisać badanie – żeby mieć jego kopie elektroniczną.

- 6. Widząc listę plików z płyty, wciskamy kolejno przyciski CTRL A, następnie CTRL C i następnie, wchodzimy na nowoutworzony folder na pulpicie, lewym przyciskiem myszy dwukrotnie (tak by się otworzył), i następnie wciskamy CTRL V. To spowoduje przekopiowanie plików z CD/DVD do folderu / katalogu na komputerze.
- 7. WYSYŁANIE PLIKU na kontakt@chirurgia-kolana.pl poprzez stronę WeTransfer.com.

| + Add your files                  | Your profile,<br>your look with Plus                                 |  |
|-----------------------------------|----------------------------------------------------------------------|--|
| Email to<br>Your email<br>Message | Personalize the way<br>you present your files<br>Get WeTransfer Plus |  |
| Transfer                          |                                                                      |  |

a. w wyszukiwarce internetowej wpisujemy adres www.wetransfer.com

- b. na stronie WeTransfer.com po lewej stronie ekranu znajduje się okienko z niebieskim znakiem "+ Add your files"
- c. należy nacisnąć ten przycisk i pojawi się okno pokazującą katalogi komputera
- d. znajdujemy na pulpicie\*, swój katalog z plikami i klikamy na niego dwukrotnie lewym przyciskiem myszy, co powoduje jego otwarcie oraz ukazanie się listy ze wszystkimi plikami
- e. wciskamy CTRL A i po zaznaczeniu się wszystkie plików, klikamy "Otwórz" (na dole strony)
- f. w okienku na stronie wetransfer.com po chwili pojawią się nazwy załączonych plików

\* lub bezpośrednio na płycie CD/DVD

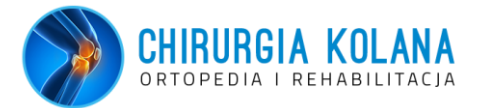

| AUTORUN.INF<br>58 Bytes · inf                      |
|----------------------------------------------------|
| description1.htm<br>8 KB · htm                     |
| Add more files<br>3 files added · 2.0 GB remaining |
| Email to                                           |
| Your email<br>xyz@gmail.com                        |
| Message                                            |
|                                                    |

g. teraz należy wypełnić pozostałe rubryki w okienku; są to:

"Email to" – należy wpisać: kontakt@chirugia-kolana.pl

"Your email" – należy wpisać własny email

"Message" – należy wpisać Imię i Nazwisko oraz telefon

- **h.** po wpisaniu wszystkich potrzebnych danych w okienku zaświeci się na niebiesko przycisk **"Transfer"**; należy kliknąć na ten przycisk
- pokaże się komunikat: "verify your email" co oznacza, że na Państwa adres email przesłany zostanie kod weryfikujący, który trzeba wpisać by rozpocząć wysyłkę, a następnie kliknąć VERIFY (czyli zatwierdź).
- 8. Po załadowaniu transferu do 100%, pliki zostaną przesłane na skrzynkę kontakt@chirurgiakolana.pl
- 9. WAŻNE! W trakcie ładowania i przesyłu danych NIE WOLNO zamykać strony przeglądarki.
- **10.** Potwierdzenie wysłania oraz odebrania przez nasz gabinet materiałów, zostanie przesłana na Państwa adres emailowy.
- 11. WAŻNE: Prosimy koniecznie o ZAŁĄCZANIE OPISU BADANIA OBRAZOWEGO (opis radiologa). Opis badania prosimy przesłać na naszą skrzynkę mailową w postaci zdjęcia wykonanego telefonem komórkowym lub jako skan dokumentu.

## Życzymy powodzenia!

W razie pytań, prosimy o kontaktowanie się telefoniczne lub e-mailowo z recepcją.